# AUTOBIOGRAFIE

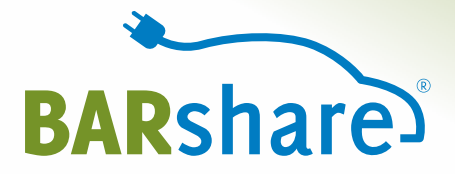

# SKODA CitiGo e iV

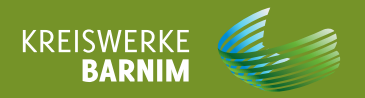

#### **INHALT**

| 1 | WO FINDE ICH WAS?            |
|---|------------------------------|
| 2 | MÄNGEL UND SCHÄDEN           |
| 3 | SO FUNKTIONIERT DAS FAHRZEUG |
| 4 | AUTO AUFLADEN                |
| 5 | HINWEISE BEI UNFALL / PANNE  |
| 6 | SONSTIGES                    |

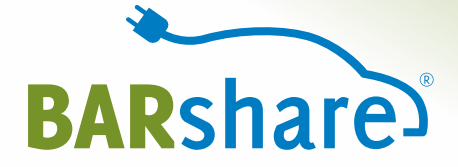

# **WO FINDE ICH WAS?**

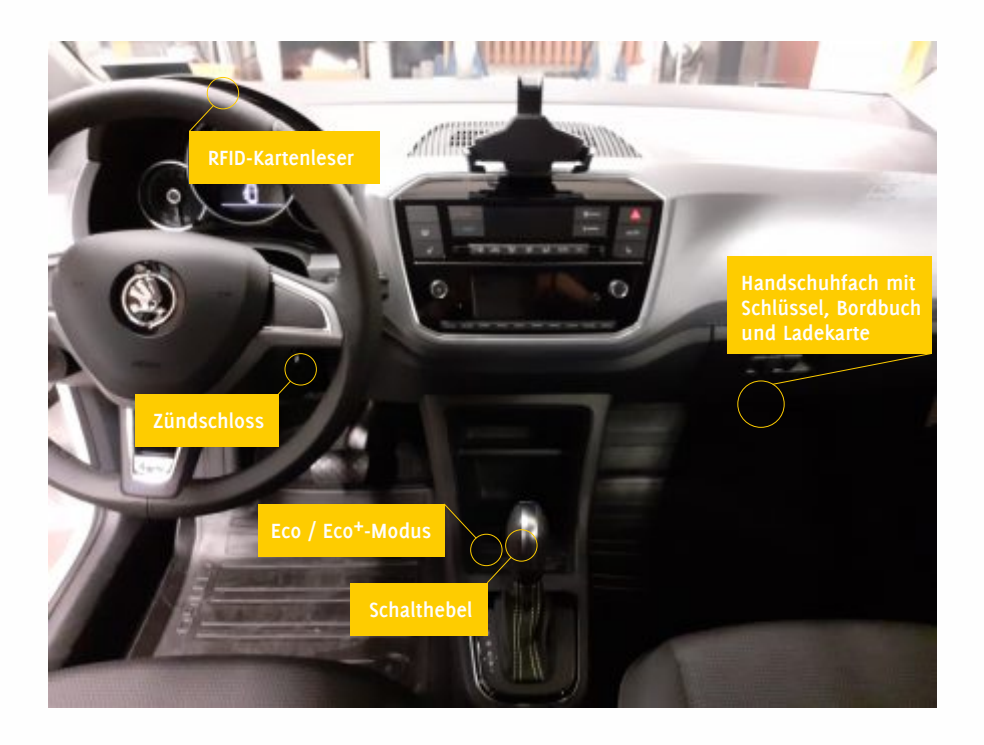

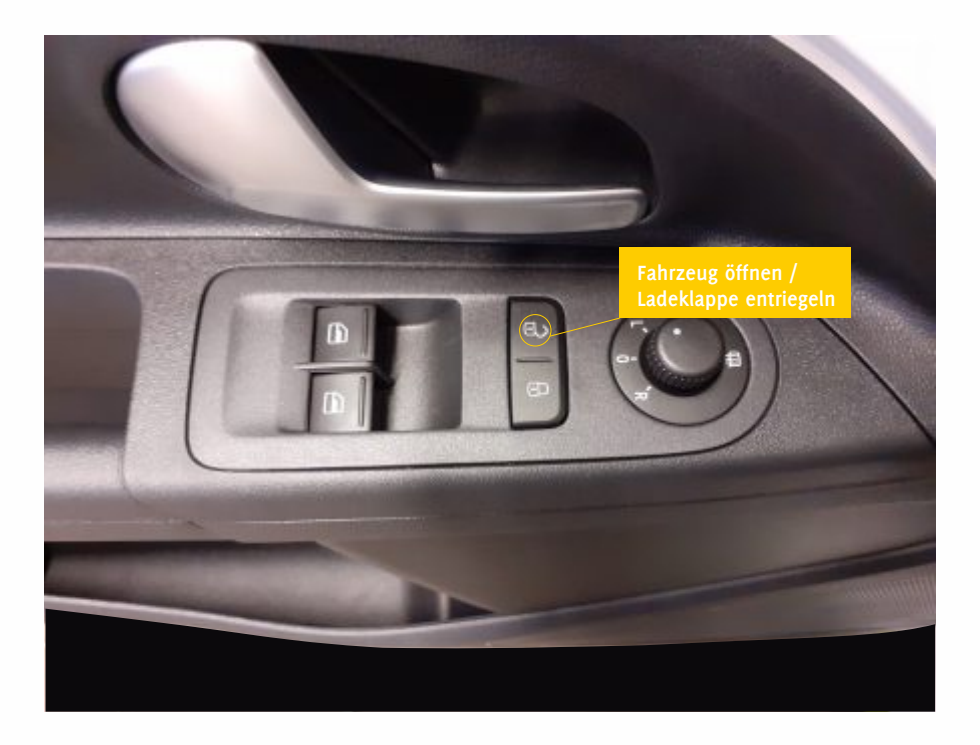

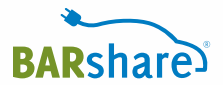

#### Autoschlüssel

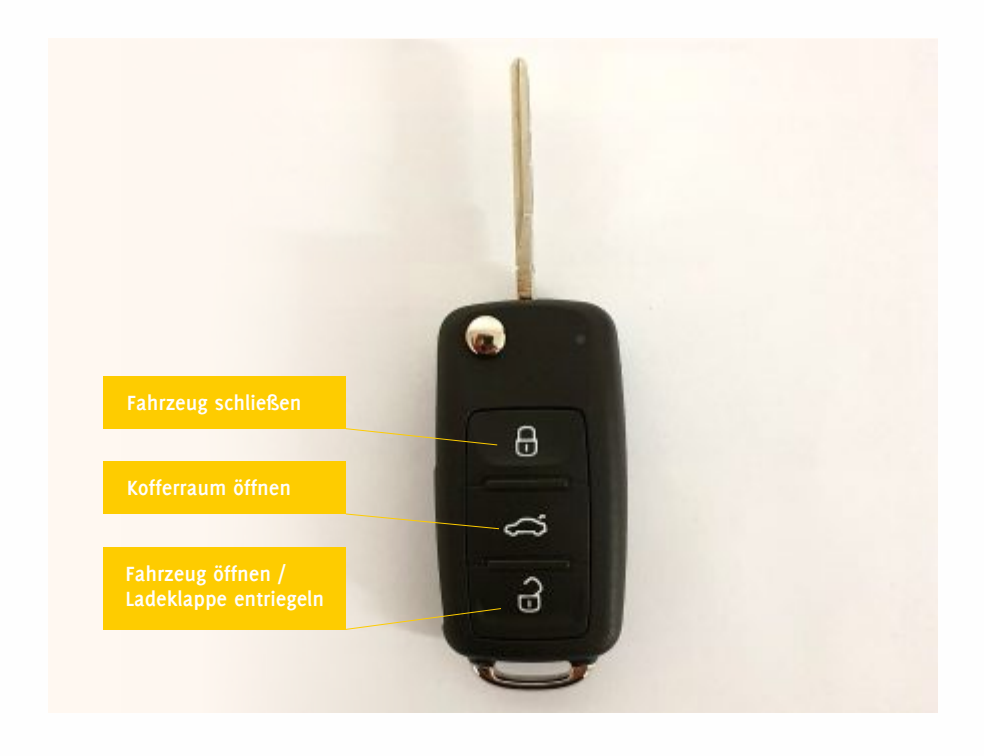

#### Ladeklappe

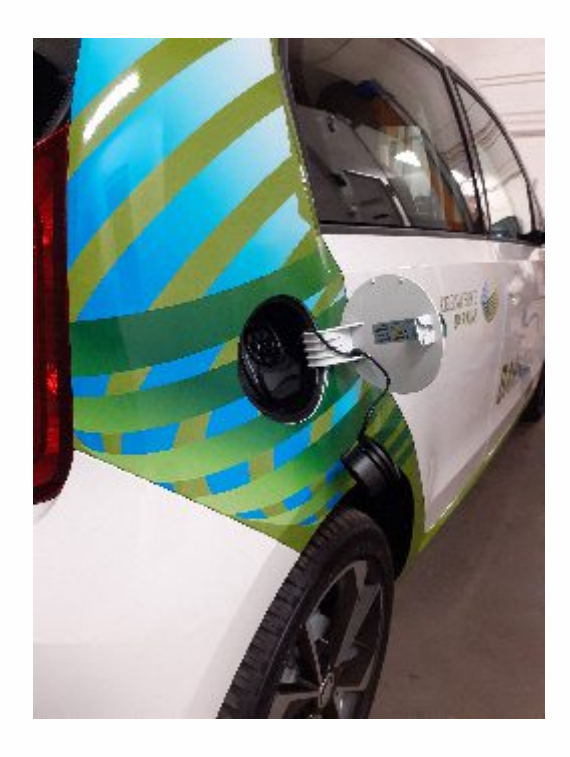

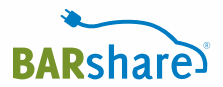

#### Kofferraum

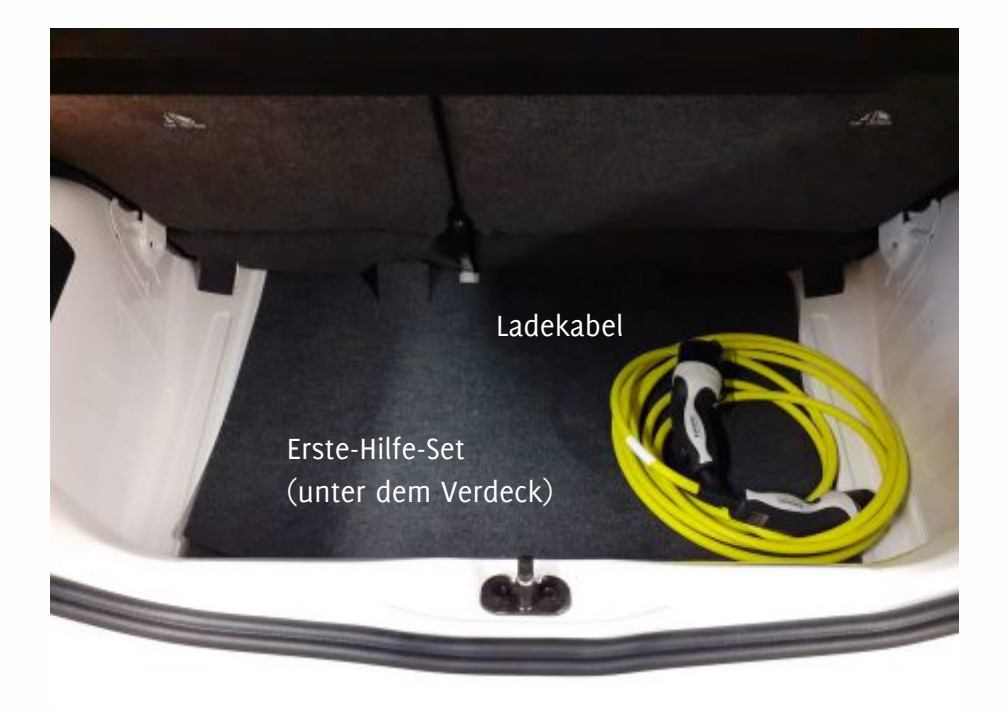

#### Ladesäule

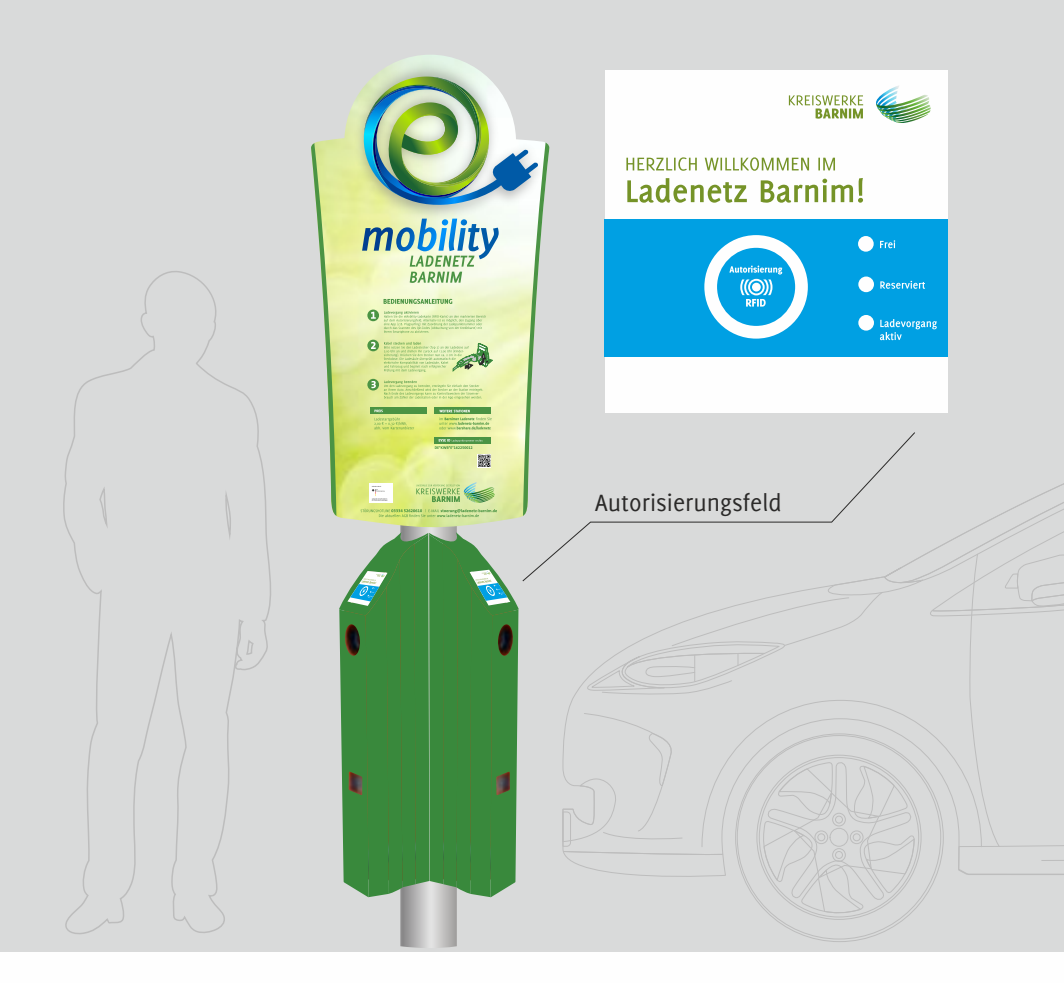

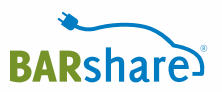

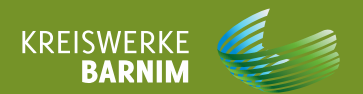

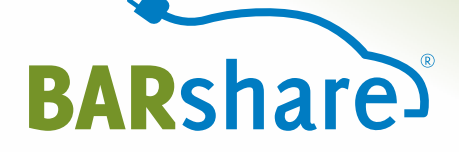

# Mängel und Schäden

- 2.1 Fahrzeug vor der Fahrt überprüfen
- 2.2 Ausfüllen der Mängel- und Schadensliste
- 2.3 Mängel- und Schadensliste

Überprüfen Sie <u>vor</u> Ihrem Fahrtantritt das Fahrzeug außen und innen auf Schäden und Mängel und gleichen Sie diese mit der nachfolgenden Mängel- und Schadensliste ab. Bei einem neuen Schaden oder Mangel kontaktieren Sie <u>bitte sofort</u> die 24/7-Service-Hotline unter **0241 95788366** und tragen den neuen Schaden oder Mangel in diese Liste ein.

Wir wünschen Ihnen eine gute Fahrt! Ihr BARshare-Team Außen: Markieren Sie die Stelle mit einem Schaden/Mangel mit einer fortlaufenden Nummer im Kreis (beginnend mit 1). Beschreiben Sie dann in der Liste möglichst genau den Schaden bzw. den Mangel mit Angaben zu Datum, Uhrzeit, Ihren Initialien (erster Buchstabe Vor- und Nachname) und Ihrer Unterschrift.

Innen: Für Schäden und Mängel im Innenraum schreiben Sie zunächst "Innenraum" und führen Sie dann den Schaden/Mangel ebenfalls genau auf.

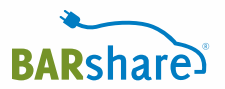

## Markieren Sie hier die Schäden am Fahrzeug

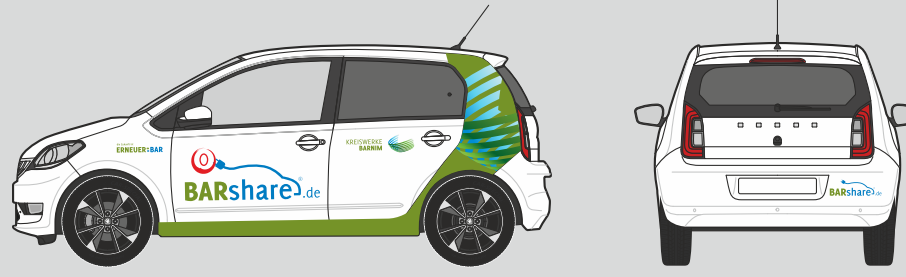

Beispiel

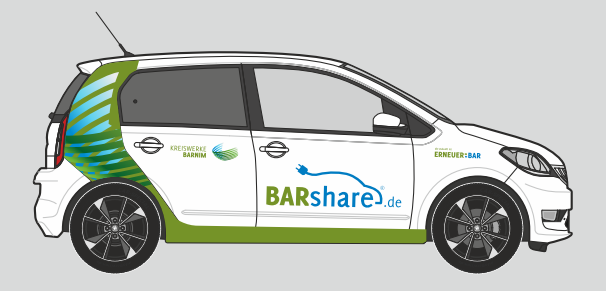

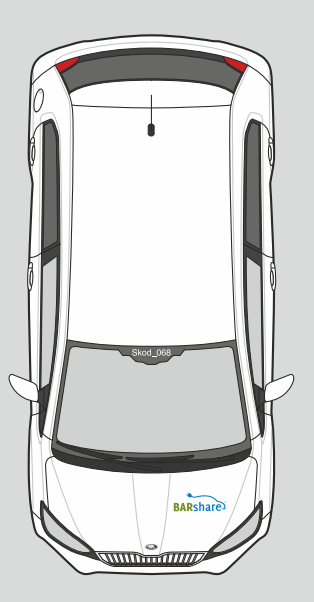

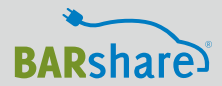

| DATUM<br>09.08.2019<br>UHRZEIT<br>13:04 Uhr<br>IHRE INITIALIEN<br>M.M. | BESCHREIBUNG<br><b>Kratzer Seitentür links vorne</b><br>BEISPIEL | UNTERSCHRIFT* ZUR<br>BESTÄTIGUNG, DASS<br>SIE DEN 24/7-SERVICE<br>ANGERUFEN HABEN<br>Musstermann |
|------------------------------------------------------------------------|------------------------------------------------------------------|--------------------------------------------------------------------------------------------------|
| DATUM<br>UHRZEIT<br>IHRE INITIALIEN                                    | BESCHREIBUNG                                                     | UNTERSCHRIFT* ZUR<br>BESTÄTIGUNG, DASS<br>SIE DEN 24/7-SERVICE<br>ANGERUFEN HABEN                |
| DATUM<br>UHRZEIT<br>IHRE INITIALIEN                                    | BESCHREIBUNG                                                     | UNTERSCHRIFT* ZUR<br>BESTÄTIGUNG, DASS<br>SIE DEN 24/7-SERVICE<br>ANGERUFEN HABEN                |
| DATUM<br>UHRZEIT<br>IHRE INITIALIEN                                    | BESCHREIBUNG                                                     | UNTERSCHRIFT* ZUR<br>BESTÄTIGUNG, DASS<br>SIE DEN 24/7-SERVICE<br>ANGERUFEN HABEN                |

| datum<br>Uhrzeit<br>Ihre Initialien | BESCHREIBUNG | UNTERSCHRIFT* ZUR<br>BESTÄTIGUNG, DASS<br>SIE DEN 24/7-SERVICE<br>ANGERUFEN HABEN |
|-------------------------------------|--------------|-----------------------------------------------------------------------------------|
| DATUM<br>UHRZEIT<br>IHRE INITIALIEN | BESCHREIBUNG | UNTERSCHRIFT* ZUR<br>BESTÄTIGUNG, DASS<br>SIE DEN 24/7-SERVICE<br>ANGERUFEN HABEN |
| datum<br>Uhrzeit<br>Ihre Initialien | BESCHREIBUNG | UNTERSCHRIFT* ZUR<br>BESTÄTIGUNG, DASS<br>SIE DEN 24/7-SERVICE<br>ANGERUFEN HABEN |
| DATUM<br>UHRZEIT<br>IHRE INITIALIEN | BESCHREIBUNG | UNTERSCHRIFT* ZUR<br>BESTÄTIGUNG, DASS<br>SIE DEN 24/7-SERVICE<br>ANGERUFEN HABEN |

| DATUM<br>UHRZEIT<br>IHRE INITIALIEN | BESCHREIBUNG | UNTERSCHRIFT* ZUR<br>BESTÄTIGUNG, DASS<br>SIE DEN 24/7-SERVICE<br>ANGERUFEN HABEN |
|-------------------------------------|--------------|-----------------------------------------------------------------------------------|
| DATUM<br>UHRZEIT<br>IHRE INITIALIEN | BESCHREIBUNG | UNTERSCHRIFT* ZUR<br>BESTÄTIGUNG, DASS<br>SIE DEN 24/7-SERVICE<br>ANGERUFEN HABEN |
| DATUM<br>UHRZEIT<br>IHRE INITIALIEN | BESCHREIBUNG | UNTERSCHRIFT* ZUR<br>BESTÄTIGUNG, DASS<br>SIE DEN 24/7-SERVICE<br>ANGERUFEN HABEN |
| DATUM<br>UHRZEIT<br>IHRE INITIALIEN | BESCHREIBUNG | UNTERSCHRIFT* ZUR<br>BESTÄTIGUNG, DASS<br>SIE DEN 24/7-SERVICE<br>ANGERUFEN HABEN |

| datum<br>Uhrzeit<br>Ihre Initialien | BESCHREIBUNG | UNTERSCHRIFT* ZUR<br>BESTÄTIGUNG, DASS<br>SIE DEN 24/7-SERVICE<br>ANGERUFEN HABEN |
|-------------------------------------|--------------|-----------------------------------------------------------------------------------|
| DATUM<br>UHRZEIT<br>IHRE INITIALIEN | BESCHREIBUNG | UNTERSCHRIFT* ZUR<br>BESTÄTIGUNG, DASS<br>SIE DEN 24/7-SERVICE<br>ANGERUFEN HABEN |
| datum<br>Uhrzeit<br>Ihre Initialien | BESCHREIBUNG | UNTERSCHRIFT* ZUR<br>BESTÄTIGUNG, DASS<br>SIE DEN 24/7-SERVICE<br>ANGERUFEN HABEN |
| DATUM<br>UHRZEIT<br>IHRE INITIALIEN | BESCHREIBUNG | UNTERSCHRIFT* ZUR<br>BESTÄTIGUNG, DASS<br>SIE DEN 24/7-SERVICE<br>ANGERUFEN HABEN |

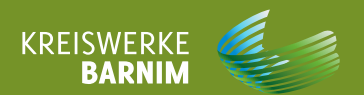

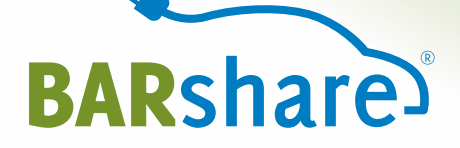

# So funktioniert das Fahrzeug

## So funktioniert der Skoda CitiGo eiV

| 01 >>> | Autoschlüssel aus der Telematikbox<br>im Handschuhfach ziehen.                                                               |
|--------|----------------------------------------------------------------------------------------------------|
| 02 >>> | "Fahrzeug öffnen"-Taste am Schlüssel oder<br>in der Fahrertür betätigen. Das Ladekabel<br>kann nun vom Auto entfernt werden. |
| 03 >>> | Ladekabel zuerst am Auto, dann an<br>der Ladestation abziehen.                                                               |
| 04 >>> | Ladeklappen schließen.                                                                                                    |
| 05 >>> | Ladekabel im Kofferraum verstauen<br>(bei fest installiertem Kabel an der<br>Ladestation belassen).                          |
| 06 >>> | evtl. Parkhauskarte aus der Telematikbox im<br>Handschuhfach ziehen und bereit halten.                                       |
| 07 >>> | Autoschlüssel ins Zündschloss am Lenkrad stecken.                                                                            |
| 08 >>> | Bremse treten und durch Umdrehen<br>des Autoschlüssels starten.                                                              |
| 09 >>> | Zum Ausschalten Schalthebel in Park-<br>stellung bringen, Handbremse anziehen,<br>Autoschlüssel wieder zurückdrehen.         |
| 10 >>> | Autoschlüssel aus dem Zündschloss ziehen.                                                                                    |
| 11 >>> | Wenn die Fahrt später fortgesetzt werden<br>soll, einfach mit dem Autoschlüssel<br>abschließen.                              |

#### Skoda CitiGo eiV - Fahrt beenden

| 12 >>> | Auto an den Abholstandort zurückbringen<br>(Stellfläche ist mit Kfz-Kennzeichen markiert).                                                          |
|--------|----------------------------------------------------------------------------------------------------|
| 13 >>> | Zum Ausschalten Schalthebel in Parkstellung<br>bringen, Handbremse anziehen, Autoschlüssel<br>wieder zurückdrehen.                                  |
| 14 >>> | Fenster schließen.                                                                                                    |
| 15 >>> | Autoschlüssel aus dem Zündschloss ziehen.                                                                                                    |
| 16 >>> | "Fahrzeug öffnen"-Taste am Schlüssel oder in<br>der Fahrertür betätigen - Ladeklappe öffnet sich.                                                   |
| 17 >>> | emobility Ladekarte aus der Telematikbox im<br>Handschuhfach ziehen.                                                                                |
| 18 >>> | Ladekabel aus dem Kofferraum holen.                                                                                                    |
| 19 >>> | <b>Zuerst</b> das Ladekabel ins Auto stecken, <b>dann</b><br>Ladestecker mit der Ladesäule verbinden.                                               |
| 20 >>> | emobility Ladekarte an das Autorisierungsfeld<br>halten, um den Ladevorgang zu starten (die Rest-<br>ladezeit wird im Display des Autos angezeigt). |
| 21 >>> | Autoschlüssel und Karte(n) ins Handschuhfach<br>zurückstecken.                                                                                      |
| 22 >>> | Aussteigen, Türen schließen.                                                                                                    |
| 23 >>> | Auto mit der BARshare App oder<br>BARshare-Karte verschließen.                                                                                      |

Ihre Buchung ist nun beendet.

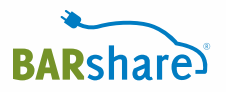

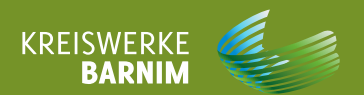

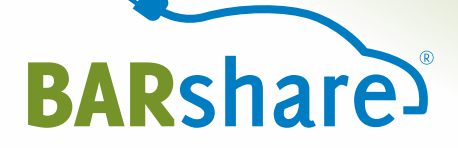

## Auto aufladen

#### KOSTENLOS ZWISCHENLADEN AN DEN EMOBILITY LADESTATIONEN IM LADENETZ BARNIM

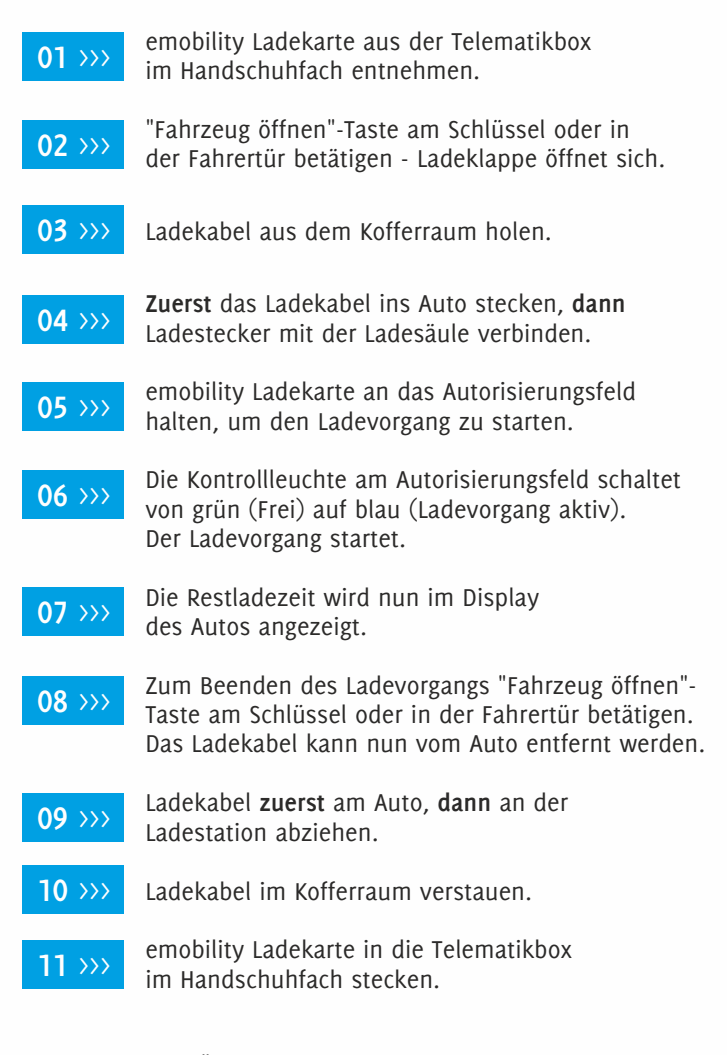

Eine Übersicht unserer aktuellen Ladestandorte finden Sie auf www.ladenetz-barnim.de sowie in der BARshare-App.

#### Das emobility Ladenetz Barnim

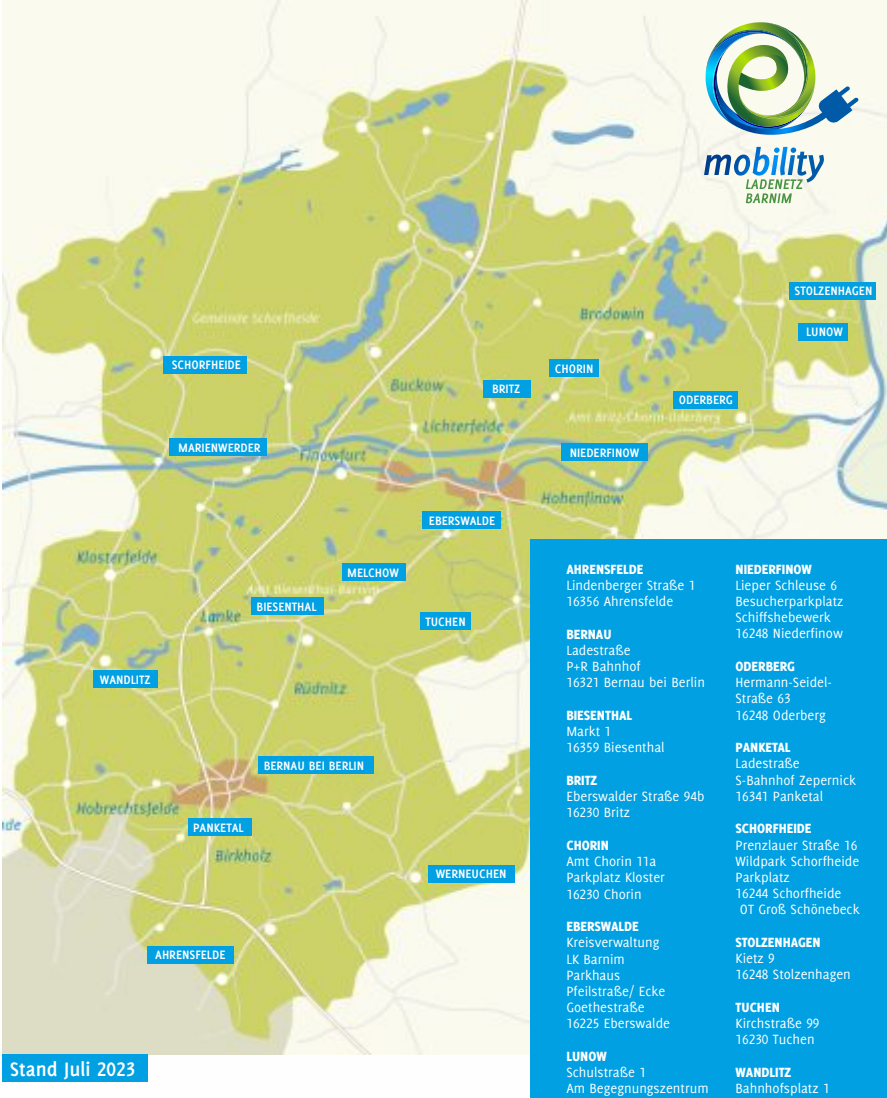

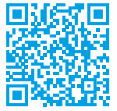

Weitere Ladepunkte des emobility Ladenetz Barnim finden Sie unter www.ladenetz-barnim.de

Am Begegnungszentrum 16248 Lunow

MARIENWERDER Dorfstraße 73 16348 Marienwerder

MELCHOW Finower Straße 2 16230 Melchow Bahnhofsplatz 1 16348 Wandlitz

WERNEUCHEN Berliner Allee 12 16356 Werneuchen

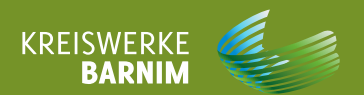

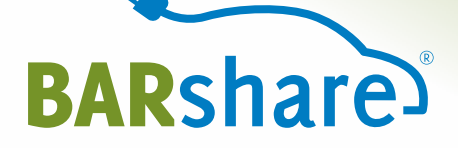

# Hinweise bei Unfall/Panne

Bei einem Unfall mit anderen Verkehrsteilnehmern ziehen Sie **in jedem Fall** immer die Polizei unter 110 hinzu, sichern Sie die Unfallstelle und benutzen Sie das Warndreieck und die Warnweste (im Kofferraum).

Bei einem Unfall mit anderen Verkehrsteilnehmern unbedingt immer ein Unfallprotokoll (Muster auf der nachfolgenden Seite) von der Polizei anfordern, ggf. selbst machen, Fotos machen, etc.

Bei einem Unfall oder einer Panne kontaktieren Sie bitte immer auch die 24-h-Service-Hotline unter **0241 95788366** 

**Abschleppen:** Die Renault Assistance ist im 24-h-Service für Sie da unter 01806 365 365 (aus dem Inland) und unter +49 2232 737800 (aus dem Ausland). Ihr Fahrzeug wird dann zum nächstgelegenen Renault Vertragspartner gebracht. Unfallprotokolle zum Ausfüllen finden Sie am Ende dieses Nutzerhandbuches. Diese müssen unverzüglich und vollständig an der Unfallstelle ausgefüllt und von allen beteiligten Parteien unterschrieben werden. Bitte machen Sie – wenn möglich – Fotos, um den Unfall zu dokumentieren.

Fotografieren Sie das ausgefüllte Unfallprotokoll (3 Seiten). Senden Sie das Unfallprotokoll und die entsprechenden Unfallfotos an info@barshare.de oder fügen Sie das Protokoll und die Fotos in der BARshare-App unter "Schadensmeldung" hinzu.

| Unfallprotokol               | u           | BARshare        | Unfallprotokoll                               | BARshare            | Unfallprotoko                                                                                                    | il BARS              |
|------------------------------|-------------|-----------------|-----------------------------------------------|---------------------|----------------------------------------------------------------------------------------------------|----------------------|
| ALCOHONE ANGANES             |             |                 | UNIMALIZED CON                                |                     | 0404330228                                                                                                    |                      |
| urialisis                    | Untailerit  |                 | Kame                                          | Telefon             | investments of a second second s |                      |
| wators                       | state       |                 | Anstell.                                      |                     | Act dis Ausban melline umgehold<br>diese abschriefel inclassement aus                                                                                                    |                      |
| Anohmonde<br>Anohmonde       | Tagebodnes/ |                 |                                               |                     | Sandy show developed<br>for anomal (Millia)                                                                                                    |                      |
| Les schales 1                | sidschaler  | Persanenschaden | bane                                          | Telefice            | are analytic to unusuality                                                                                                    |                      |
| CARDINERS PERSONS            |             |                 | Andrift.                                      |                     | penter im des intelligenset.d                                                                                                    |                      |
| uti. Kencarikhen             | Materities  |                 | SCHEDERINE DES ENGALHEREANES (Name, No und We | kare es zue Uefall) | teres, an indefinantian at raits<br>Repti for An A Woods II and Re                                                                                                    |                      |
| dan.                         |             |                 |                                               |                     | "Mahronilog"hits.                                                                                                    |                      |
| eletra                       |             |                 |                                               |                     |                                                                                                    |                      |
| osték                        |             |                 |                                               |                     |                                                                                                    |                      |
| enichen ener                 | Versicher   |                 |                                               |                     |                                                                                                    |                      |
| neucleit                     | 56          |                 |                                               |                     |                                                                                                    |                      |
| anseigführer                 |             |                 |                                               |                     |                                                                                                    |                      |
|                              |             |                 |                                               |                     |                                                                                                    |                      |
| DODIES FARRENS               |             |                 |                                               |                     |                                                                                                    |                      |
| kntl. Remeekhen              |             |                 |                                               |                     |                                                                                                    |                      |
| aheer                        | Delfahrer   |                 |                                               |                     |                                                                                                    |                      |
| ERSONDISCANODI               |             |                 |                                               |                     |                                                                                                    |                      |
| eschädigter (Kame)           |             |                 |                                               |                     |                                                                                                    |                      |
| knohrfit.                    |             |                 |                                               |                     |                                                                                                    |                      |
| kt des Personen-<br>zitadens |             |                 |                                               |                     |                                                                                                    |                      |
| COSTICE SOMAEN               |             |                 |                                               |                     |                                                                                                    | <u>+</u>             |
| rschädigter (Kame)           |             |                 |                                               |                     |                                                                                                    |                      |
| strik                        |             |                 |                                               |                     | Uniterschrift<br>Fahrzeugfährer                                                                                                    | Unevectority<br>BEBG |
| t und Unifang                |             |                 |                                               |                     |                                                                                                    |                      |
|                              |             |                 |                                               |                     |                                                                                                    |                      |

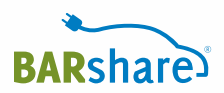

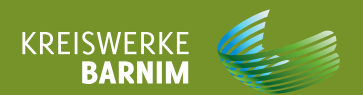

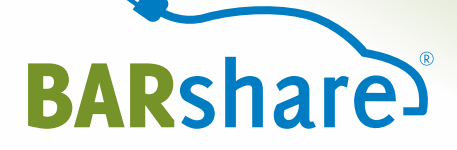

## Sonstiges

- 6.1 Fundsachen
- 6.2 Weitere Dokumente

#### Sie haben etwas im Auto vergessen?

Informieren Sie den Autodienst marx unter **03334 288318** oder per E-Mail an **service@autodienst-marx.de**. Unser Servicepartner kümmert sich darum. Sie können den vergessenen Gegenstand zu den Öffnungszeiten beim Autodienst marx in Eberswalde abholen.

#### Ihr Vorgänger hat etwas vergessen?

Informieren Sie Autodienst marx unter **03334 288318** oder per E-Mail an **service@autodienst-marx.de**. Unser Servicepartner kümmert sich darum.

Öffnungszeiten: Mo-Fr 7-18 Uhr Sa 9-12 Uhr

Autodienst marx GmbH Bergerstraße 110 | 16225 Eberswalde

#### Weitere Dokumente

In der schwarzen Mappe im Handschuhfach finden Sie

- die Fahrzeugpapiere
- die Service-Karte (KSA) und
- die Grüne Karte für Auslandsfahrten.